# 西日本新聞記事データベースご利用手順

### IDとパスワードを入力

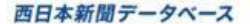

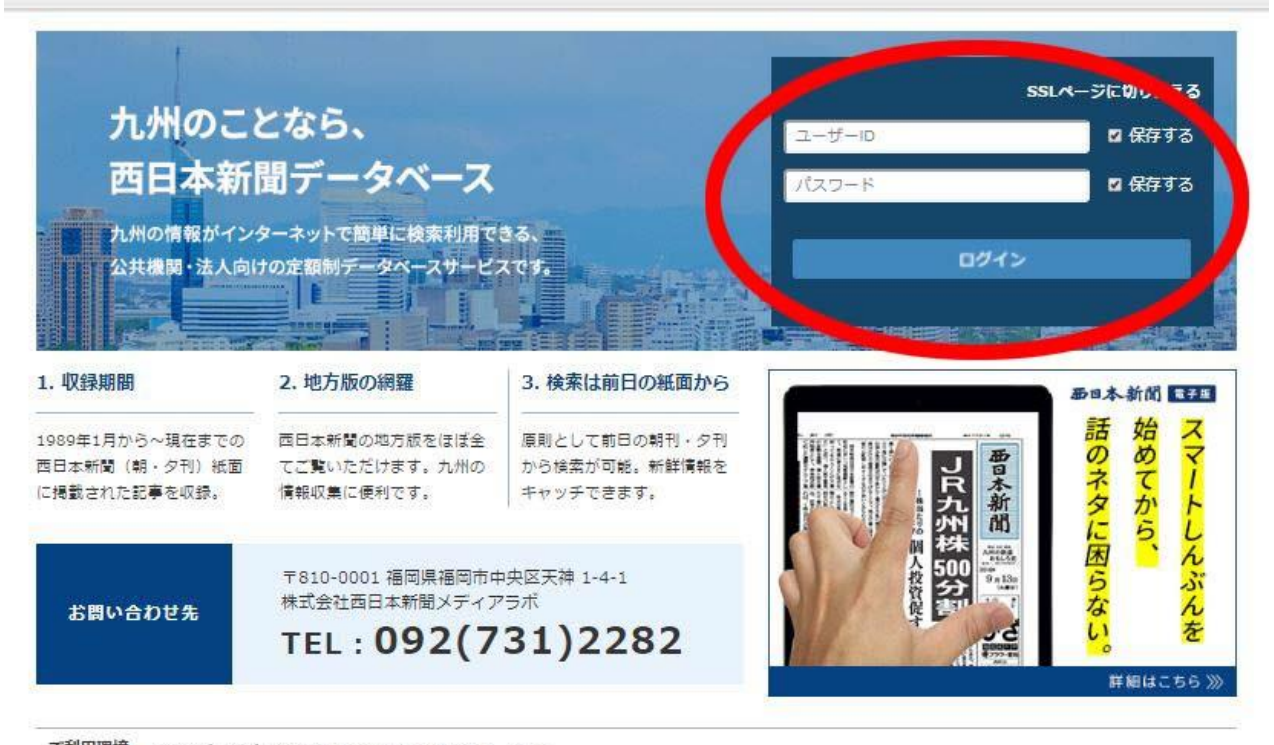

ご利用環境 ・対応ブラウザ: Microsoft Internet Explorer 9、10、11 Firefox 通常版 (最新版での動作を確認しています) Chrome (最新版での動作を確認しています) ・Javascript、Cookieは利用可能にしてください。

「ユーザーID」と「パスワード」を入力して「ログイ ン」ボタンをクリックすると、サービスをご利用になれ ます。

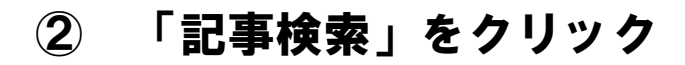

| 天口士が明二 クィーフ |         |                        | (?)      | ログアウト            |
|-------------|---------|------------------------|----------|------------------|
| 四日本新闻ナーッハース |         |                        | へいプ      | 西日本新聞メディアラボ さん ▼ |
| メインコンテンツ -  | ۲−¥ 🔐 ا | Q、記事検索                 |          |                  |
| (m) 亦一(     | 左の[メインコ | コンテンツ]>[記事検索]をクリックして   | ご利用ください。 |                  |
| Q. 記事検索 +   |         |                        |          |                  |
|             |         | カベーフのヘルゴページはフォン        |          |                  |
|             | 四口本新闻了一 | 31-2000007-214C33      |          |                  |
|             | ። 🏠 ホーム | Q, 記事検索                |          |                  |
|             |         | (numerical particular) | 7        |                  |

Copyright © Nishinippon Shimbun All Right Reserved.

#### ③ キーワードを入力

| i日本新聞データベース                                                            |                    |                      | (?)                 |             | r      |
|------------------------------------------------------------------------|--------------------|----------------------|---------------------|-------------|--------|
|                                                                        |                    |                      |                     | プ 西日本新聞メディア | 'ラボ さん |
| メインコンテンツ -                                                             | : 合ホーム Q 記事様       | 索(西日本新聞)             |                     |             |        |
| 合 ホーム                                                                  | 5198件です 新しい        | Ⅵ頃 ⇒ (こ 50 ⇒ 件すく)    | 見出しを表示              | é           | 9 印刷   |
| <ul> <li>Q. 記事検索 –</li> <li>&gt; 記事検索</li> <li>&gt; ナビ型記事検索</li> </ul> | 新規 西日本新聞           |                      | <b>夏</b> 法          |             |        |
|                                                                        | 絞り込みキーワード候補<br>テーマ | (記事の分類・主題語で絞り込<br>業界 | み検索します)<br>会社・団体・人物 | 一般用語        | *      |
|                                                                        | 消費トレンド 451         | 公的機関·大学 435          | 西日本新聞社 256          | 西日本新聞       | 582    |
|                                                                        | エンターティー・ 421       | 新聞·放送·出版 407         | 福岡県 175             | 西日本新聞民… 4   | 406    |
|                                                                        | 政策・制度 189          | 不動産・住宅 42            | 西日本新聞会館 139         |             | 391    |
|                                                                        | 行政 179             | 銀行·信用金庫 36           | K T N 59            | 掲載          | 312    |
|                                                                        | 事件·裁判 111          | 電力・ガス 26             | 福岡大学 43             | 文化          | 301    |
|                                                                        | 社会問題 108           | 加工食品 21              | 福岡ソフトバー 42          | 応募規定 2      | 293    |
|                                                                        | 政治運営 96            | 鉄道・バス・… 21           | 佐賀県 35              | 画材          | 293    |
|                                                                        | ·登差,组图 76          | 大型店・コンピー 20          | 九州大学 35             | 絵手紙71ろげ 2   | 293    |

「検索」をクリック。次に「見出しを表示」をクリック します。

### ④ 見出しを表示

「OK」をクリック。

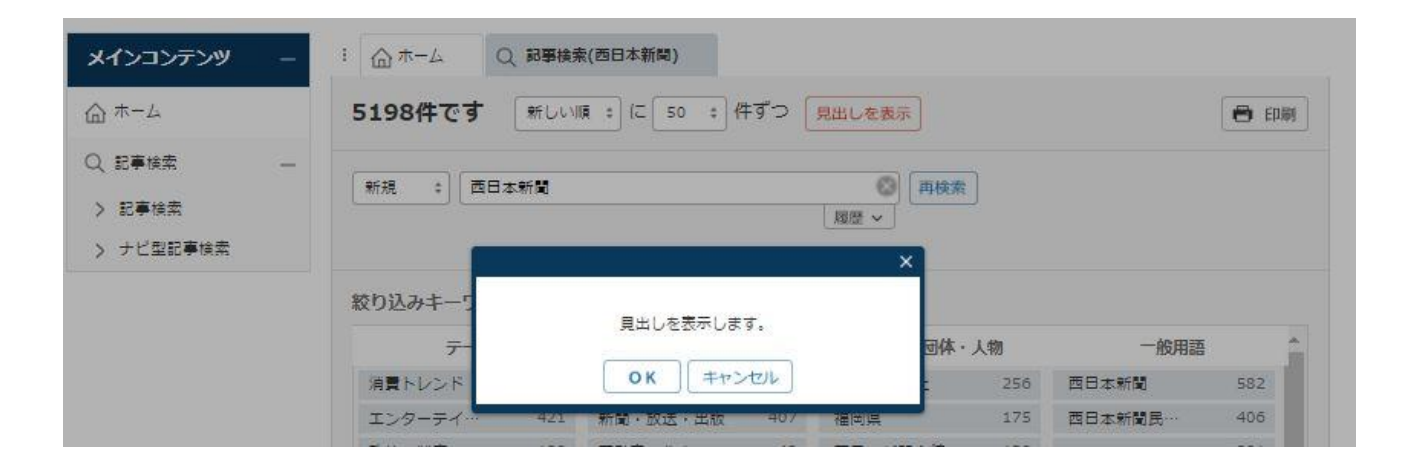

## 見出し一覧が表示されます。読みたい記事をクリックしてください

| 西日本新聞データベース                               | つグアウト           ヘルプ           西日本新聞メディアラボ さん *                                                  |
|-------------------------------------------|-------------------------------------------------------------------------------------------------|
| メインコンテンツ -                                | : ① ホーム Q 記事後索(西日本新問)                                                                           |
| ☆ ホーム                                     | 新規 ÷ 西日本新聞 💿 再検索 対象媒体・期間を変更 🖨 印刷                                                                |
| Q、記事検索 —                                  | 履歴~                                                                                             |
| <ul> <li>記事検索</li> <li>ナビ型記事検索</li> </ul> | 5198件です 新しい順 +) に 50 +) 件ずつ <u>男出しを表示</u> 本文の一部を表示                                              |
|                                           |                                                                                                 |
|                                           | <ul> <li>□ 平成30年度 第2回 マンション管理基礎セミナー ほか/情報</li> <li>□ 2019/03/14 西日本新聞タ刊 7ページ 1616 文字</li> </ul> |
|                                           | 絵手紙ひろば=14日掲載           ② 2019/03/14 西日本新聞夕刊 10ページ 197 文字                                        |
|                                           | 西日本新聞・二水会=吉崎エコノミスト「景気基調、15カ月ぶり下方修正か」     2019/03/14 西日本新聞朝刊 5ページ 372 文字                         |
|                                           | 人権と報道・西日本委員会 第6期第4回会合 ネット時代 変わる新聞           回 2019/03/14 西日本新聞朝刊 17ページ 3183 文字                  |
|                                           | 春季リーグ開幕 福岡県大学準硬式野球            2019/03/14 西日本新聞朝刊 19ページ 233 文字                                   |

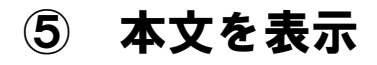

| メインコンテンツ     ー     : ① ホーム     Q 認要検索(西日本新聞)       ① ホーム     新規 *) 西日本新聞                                                                                                    | <ul> <li>         ・   前間を変更         ・   前間を変更         ・         ・         ・</li></ul>                                                                     |
|----------------------------------------------------------------------------------------------------|----------------------------------------------------------------------------------------------------|
|                                                                                                    |                                                                                                    |
| ○ 見用しつ■に戻る ◎ 人権と報道・西日本委員会 第6期第4回会合 ネット時代 変わる新                                                                                                    |                                                                                                    |
| 2019/03/14 西日本新聞朝刊 17ページ 3183文字 🕕 その他の書誌情報を表示                                                                                                    |                                                                                                    |
|                                                                                                    |                                                                                                    |
| 西日本新聞の報道や取材に関する人権問題を議論する第三者機関「人権と報道・西日本委員<br>福岡市の本社で聞かれた。土井政和委員長(九州大名誉教授)、前田恒善委員(福岡県弁護士<br>州共同代表)、佐々木久美子委員(グルーヴノーツ会長)の4氏と編集局幹部が出席。ネット<br>(構成=金子渡、金沢皓介)                                                                                                    | 会」の第6期委員による第4回会合が2月27日、<br>会人権調査室長)、上野朗子委員(イン・カフェ九<br>報道のあり方について意見を交わした。                                                                                  |
| <ul> <li>西日本新聞の報道や取材に関する人権問題を議論する第三者機関「人権と報道・西日本委員<br/>福岡市の本社で開かれた。土井政和委員長(九州大名誉教授)、前田恒善委員(福岡県弁護士<br/>州共同代表)、佐々木久美子委員(グルーヴノーツ会長)の4氏と編集局幹部が出席。ネット<br/>(構成=金子渡、金沢皓介)</li> <li>●土井氏「医名範囲拡大を」 前田氏「基準変更は不要」</li> <li>▼ 原則室名の功罪</li> </ul>                                                                                                    | 会」の第6期委員による第4回会合が2月27日、<br>会人権調査室長)、上野朗子委員(イン・カフェ九<br>服道のあり方について意見を交わした。                                                                                  |
| <ul> <li>西日本新聞の報道や取材に関する人権問題を議論する第三者機関「人権と報道・西日本委員<br/>福岡市の本社で開かれた。土井政和委員長(九州大名誉教授)、前田恒善委員(福岡県弁護士<br/>州共同代表)、佐々木久美子委員(グルーヴノーツ会長)の4氏と編集局幹部が出席。ネット<br/>(構成=金子渡、金沢皓介)</li> <li>●土井氏「匿名範囲拡大を」 前田氏「基準変更は不要」</li> <li>▼原則実名の功罪</li> <li>宮崎昌治社会部長 本紙では国民の知る権利に応えるため原則実名報道しているが、ネット<br/>がコンビニのセルフコーヒーで100円のカップを買って150円のカフェラテを注いだとし<br/>しなかったが、一部テレビ局が実名報道したことでネット上で個人情報を探られる事態が起き</li> </ul> | 会」の第6期委員による第4回会合が2月27日、<br>会人権調査室長)、上野朗子委員(イン・カフェ九<br>級道のあり方について意見を交わした。<br>は紙に比べ拡散性が非常に大きい。先日、福岡県警<br>て窃盗容疑で60代の男性を逮捕した。本紙は報道<br>た。紙とネットで実名、匿名の判断基準を変えるべ |

**⑥ ログアウトする 画面右上のボタンをクリック。** 

| 西日本新聞データへ                                     | -ス<br>⑦<br>ログアウト<br>のルプ 西日本新聞メディアラボ さん                                                          |
|-----------------------------------------------|-------------------------------------------------------------------------------------------------|
| メインコンテンツ                                      | - · · · · · · · · · · · · · · · · · · ·                                                         |
| ☆ ホーム                                         | 新規 : 西日本新聞 💿 再検索 対象媒体・期間を変更 🖶 印刷                                                                |
| Q 記事検索                                        | 履歴 ~                                                                                            |
| <ul> <li>) 記事検索</li> <li>) ナビ型記事検索</li> </ul> | 5198件です 新しい順: に 50: 件ずつ 見出しを表示 本文の一部を表示                                                         |
|                                               |                                                                                                 |
|                                               | <ul> <li>□ 平成30年度 第2回 マンション管理基礎セミナー ほか/情報</li> <li>□ 2019/03/14 西日本新聞夕刊 7ページ 1616 文字</li> </ul> |

#### 「見出しを表示します」 出ないようにする

- 1 右上の「ユーザ名」をクリック
- 2 「画面表示」をクリック
- 3 確認画面表示→「表示しない」
- 4「保存」をクリック

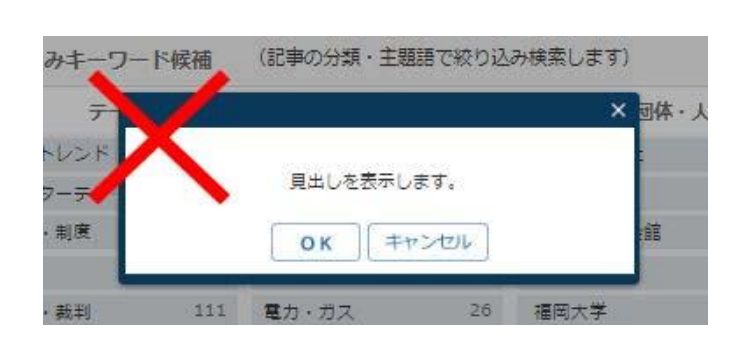

| マース |                            | ⑦<br>ヘルプ ユーザー名 未設定 マ  |
|-----|----------------------------|-----------------------|
|     | : ① ホーム Q 記事検索(西日本新聞) ② 設定 | 画面表示                  |
|     | ユーザー名                      | 2                     |
|     | ユーザー名 :                    |                       |
|     | タブ表示                       |                       |
|     | ログイン時に表示するタブ: 🗌 記事検索 🔲 ナビ雪 | 같記事検索                 |
|     | メニュー選択時の画面表示: 🛞 同じメニューのタブ  | に表示する 💿 新しいタブを開いて表示する |
|     | 見出し表示                      |                       |

| 合 ホーム     |                                                                                                |
|-----------|------------------------------------------------------------------------------------------------|
| 入記事検索 —   | ユ <del>-ザ-</del> 名:                                                                            |
| > 記事検索    | タブ表示                                                                                           |
| > ナビ型記事検索 | ログイン時に表示するタブ:  副 記事検索  副 ナビ型記事検索 メニュー選択時の画面表示:  ④ 同じメニューのタブに表示する  ④ 新しいタブを開いて表示する              |
|           | 見出し表示                                                                                          |
|           | 見出し表示件数: 50 * 件                                                                                |
|           | 本文の一部を表示: ② 表示する ③ 表示しない                                                                       |
|           | 本文表示                                                                                           |
|           | 本文表示形式: ◎ 本文を画面全体に表示 ● 本文を別画面に表示 ◎ 本文をタブに表示<br>検索したキーワードのハイライト ● ハイライト表示する ◎ ハイライト表示しない<br>表示: |
|           | 確認画面表示                                                                                         |
|           | 見出し表示前の件数確認の表示: ● 表示する ○ 表示しない                                                                 |